## Konfigurieren eines Firewall-Zeitplans auf der RV110W

## Ziele

Es kann ein Firewall-Zeitplan erstellt werden, um die Firewall zu bestimmten Tagen und Zeiten anzuwenden.

In diesem Dokument wird erläutert, wie Sie dem RV110W einen Firewall-Zeitplan hinzufügen.

## Anwendbare Geräte

·RV110W

## **Firewall-Zeitplan**

Schritt 1: Wählen Sie in der GUI **Firewall > Schedule Management aus**. Die Seite *Schedule Management* wird angezeigt:

| Schedules Table |               |            |            |          |  |
|-----------------|---------------|------------|------------|----------|--|
|                 | Name          | Days       | Start Time | End Time |  |
|                 | No data to di | isplay     |            |          |  |
| Add Row E       |               | lit Delete |            |          |  |

Schritt 2: Klicken Sie auf **Zeile hinzufügen**, um einen neuen Zeitplan hinzuzufügen. Das Fenster *Zeitpläne hinzufügen/bearbeiten* wird geöffnet:

| Add/Edit Schedules                                                                      |                                                                      |  |  |  |
|-----------------------------------------------------------------------------------------|----------------------------------------------------------------------|--|--|--|
| Add/Edit Sche                                                                           | Add/Edit Schedules Configuration                                     |  |  |  |
| Name:                                                                                   |                                                                      |  |  |  |
| Scheduled Da                                                                            | Scheduled Days                                                       |  |  |  |
| Do you want t                                                                           | Do you want this schedule to be active on all days or specific days? |  |  |  |
|                                                                                         | All Days                                                             |  |  |  |
| Monday:                                                                                 |                                                                      |  |  |  |
| Tuesday:                                                                                |                                                                      |  |  |  |
| Wednesday:                                                                              |                                                                      |  |  |  |
| Thursday:                                                                               |                                                                      |  |  |  |
| Friday:                                                                                 |                                                                      |  |  |  |
| Saturday:                                                                               |                                                                      |  |  |  |
| Sunday:                                                                                 |                                                                      |  |  |  |
| Scheduled Time of Day                                                                   |                                                                      |  |  |  |
| Do you want this schedule to be active on all days or at specific times during the day? |                                                                      |  |  |  |
|                                                                                         | All Times 🔹                                                          |  |  |  |
| Start time:                                                                             | 12 - Hours 00 - Minutes AM -                                         |  |  |  |
| End time:                                                                               | 12 - Hours 00 - Minutes AM -                                         |  |  |  |

Schritt 3: Geben Sie im Feld Name einen Namen für den Zeitplan ein.

Schritt 4: Wählen Sie die Tage aus, für die der neue Zeitplan gelten soll.

·Alle Tage - Der Zeitplan wird täglich angewendet.

·Bestimmte Tage - Der Zeitplan gilt nur für die Tage, die nachfolgend überprüft werden.

Schritt 5: Wählen Sie aus, wann der neue Zeitplan angewendet werden soll.

·All Times (Alle Zeiten): Der Zeitplan wird den ganzen Tag angewendet.

·Specific Times (Bestimmte Zeiten): Der Zeitplan wird nur auf die unten in den Dropdown-Listen *Startzeit* und *Endzeit* angegebenen Zeiten angewendet.

Schritt 6: Klicken Sie auf Speichern.